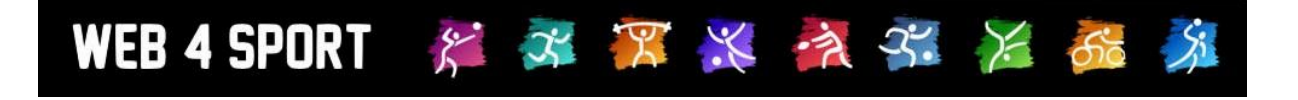

# Benutzerleitfaden

# **Dokumentversion 1.2**

http://www.TischtennisLive.de http://www.Web4Sport.de http://www.HenkeSoftware.de

Henke Software

# Inhaltsverzeichnis

| 1 | System und Startseite                                                                                                    | 4                                                            |
|---|----------------------------------------------------------------------------------------------------|--------------------------------------------------------------|
|   | 1.1 Was ist Web4Sport         1.2 Wie ist die Web-Seite aufgebaut         1.3 Verwendung von JavaScript                                                                                                    | 4<br>4<br>4                                                  |
| 2 | Benutzeraccounts (Benutzeranmeldung)                                                                                                    | 5                                                            |
|   | <ul> <li>2.1 Warum brauche ich einen Benutzeraccount?</li> <li>2.2 Wie bekomme ich einen Benutzeraccount</li> <li>2.3 Wie funktionert die Aktivierung des Accounts?</li> <li>2.4 Welche Daten muss ich bei der Registrierung angeben?</li> </ul>                                                                                                    | 5<br>5<br>6<br>6                                             |
| 3 | Vereinsberechtigung                                                                                                    | 7                                                            |
| 4 | Mein Bereich                                                                                                    | 8                                                            |
|   | <ul> <li>4.1 Wie komme ich in "Mein Bereich"?</li> <li>4.2 Was kann ich in "Mein Bereich" tun?</li> <li>4.2.1 Nutzer-Account</li> <li>4.2.2 Kontaktdaten</li> <li>4.2.3 Portrait-Bild</li> <li>4.2.4 Bankverbindung</li> <li>4.2.5 Berechtigungen</li> <li>4.2.6 Zuordnungen</li> <li>4.2.7 Aktionsprotokoll</li> <li>4.2.8 Verband-Zugehörigkeit</li> <li>4.2.9 Online Mailbox</li> <li>4.2.10 Newsletter</li> <li>4.2.11 Favoriten</li> </ul> | 8<br>9<br>10<br>10<br>10<br>11<br>11<br>11<br>12<br>12<br>12 |
| 5 | Ergebnismeldungen                                                                                                    | 13                                                           |
| 6 | Sport-Statistiken                                                                                                    | 14                                                           |
|   | 6.1 Wie kann ich die Sport-Statistiken aufrufen?<br>6.2 Statistiken exportieren                                                                                                    | .14<br>.14                                                   |
| 7 | Weitere Funktionen                                                                                                    | 15                                                           |
|   | 7.1 Verbands-Forum<br>7.2 Kontakt und Impressum<br>7.3 Funktionäre und Ansprechpartner                                                                                                    | .15<br>.15<br>.15                                            |
| 8 | Anwendertools                                                                                                    | 16                                                           |
|   | <ul> <li>8.1 TischtennisLive Gadget für Windows-Vista<sup>™</sup></li> <li>8.2 Mini-Tabelle für die eigene Homepage</li> <li>8.3 Newsletter</li> <li>8.3.1 Newsletter des Verbandes</li> <li>8.3.2 Newsletter des Wettbewerbes</li> <li>8.4 RSS-News-Feed</li> <li>8.5 XML Datenexport für Weiterverarbeitung</li> </ul>                                                                                                    | .16<br>.16<br>.16<br>.16<br>.16<br>.17                       |
|   |                                                                                                    |                                                              |

| 8.6 Kontakte als iCard             |    |
|------------------------------------|----|
| 8.7 Spiele als Termine exportieren | 17 |
| 9 Impressum                        | 18 |

# 1 System und Startseite

#### 1.1 Was ist Web4Sport

Das Web4Sport System bietet auf der einen Seite eine Verbandsverwaltung und einen Ergebnisdienst für verschiedene Sportarten, auf der anderen Seite auch Möglichkeiten für eine Community und Austausch unter Sportlern.

#### **1.2 Wie ist die Web-Seite aufgebaut**

Bitte beachten sie, dass sich die Darstellung von Verband zu Verband unterscheiden kann. Das folgende Bild ist daher exemplarisch zu sehen.

| TTVSH<br>Tischtennis<br>Ergebnisd                                                                                                    | Chleswig-H<br>Live - Online Ergeb<br>Ienst Mein Bereich Verwaltung Vorteile sichern                                                                                                    | Anzeige                                         |
|----------------------------------------------------------------------------------------------------|----------------------------------------------------------------------------------------------------|-------------------------------------------------|
| Allgemein<br>Startseife<br>Verbands-News<br>Dokumente<br>Links<br>Bereichs-<br>navigation<br>Damen<br>Übersicht<br>Landesliga Nord<br>Verbandsliga<br>Herren<br>Übersicht<br>Landesliga Nord<br>Verbandsliga<br>Herren<br>Verbandsliga<br>Herren | News Bezirk2       Termine Bezirk2            • 11 11 2010 - Franchisse BMS Schüler B/C<br>• 05.22010 - Ergebnisse Bezirkspokal Herren<br>• 05.22010 - Ergebnisse BMS Schüler B/C<br>• 05.22010 - Ergebnisse BMS Schüler B/C<br>• 05.22010 - Ergebnisse BMS Schüler B/C<br>• 05.22010 - Ergebnisse BMS Schüler B/C<br>• 05.22010 - Ergebnisse BMS Schüler B/C<br>• 05.22010 - Ergebnisse BMS Schüler B/C<br>• 05.22010 - Ergebnisse BMS Schüler B/C<br>• 15 11 1 2010 - Franchnisse B/MS .lunend/SchülerInnen A         • Forum       Suchen & Finden         • Eriener         • Forum            Forum & Berichte Bezirk2         • Forum           • Forum           Suchen & Finden         • Eriener             Turniere Bezirk2         • Turniergianer           • Turniergenze           • Turniergianer             • 16.04.2011 - VUll. Frühjahrsturnier des ATSV Sto.<br>• 030.62011 - Nusser TT-Turnier für Erwachsene<br>• 08.05.2011 - Nusser TT-Turnier für Jugend         • 21.05.2011 - 2. Benefizturnier des SSC Hagen Ahr.           Weiteres Serviceangebot                                                                                                    | Weight<br>Watchers –<br>weil's<br>funktioniert! |
| <ul> <li>◆ Abmelden</li> <li>◆ Funktionäre</li> <li>◆ Ansprechpartner</li> </ul>                                                                                                    | Arcege<br>Weight<br>Watchers<br>Online<br>Dispersessionelle Tischtennis<br>Dispersessionelle Tischtennis<br>Dispersessionelle Tischtenni | Weight<br>Watchers                              |
|                                                                                                    | Seitenfuß                                                                                                    |                                                 |

#### 1.3 Verwendung von JavaScript

Das System verwendet an verschiedenen Stellen JavaScript, um den Nutzerkomfort zu erhöhen. Dies kann z.B. bei der Auswahl eines Datums, bei der Anmeldung am System oder der Eingabe von Ergebnissen sein.

Sollten sie JavaScript in ihrem Browser deaktiviert haben, bitten wir um Verständnis, dass manche Bereiche nur eingeschränkte Funktionalität bieten. Für weitere Informationen zu JavaScript finden sie viele Erläuterungen im Internet, beispielsweise bei Wikipedia.

# 2 Benutzeraccounts (Benutzeranmeldung)

WEB 4 SPORT 🛛 🎉 🌌 🎏 💥 🏄 🏂 🎉

#### 2.1 Warum brauche ich einen Benutzeraccount?

Mit einem Benutzeraccount kann man interaktiv mit dem System arbeiten. Bevor man zum Beispiel einen kompletten Spielbericht melden kann, muss man sich zunächst am System anmelden.

Diese Vorkehrung dient dazu, falsche Eingaben oder Daten-Spam zu vermeiden.

Ein Account wird zum Beispiel für die folgenden Aktionen benötigt:

- Meldung eines Spielberichtes
- Einträge in den Foren
- Ansehen des eigenen Vereinsspielplanes
- Anlegen von Favoriten
- Bestellen von Newslettern

#### 2.2 Wie bekomme ich einen Benutzeraccount

Jeder Nutzer kann sich eigenständig einen Benutzeraccount anlegen. Hierfür wird keine Berechtigung oder Zustimmung von anderen Personen benötigt.

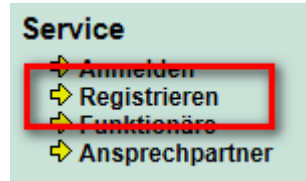

Für einen neuen Account gehen klicken sie bitte in der Navigation auf der linken Seite auf <u>Registrieren</u>.

Auf der nächsten Seite werden sie gebeten, die Hauptdaten für Ihren Account einzutragen:

| Email (Benutzername)    | 8 | )              |
|-------------------------|---|----------------|
| Passwort                |   | Min. 8 Zeichen |
| Passwort (Wiederholung) | 8 |                |
| Anrede<br>Vorname       |   |                |
|                         |   |                |
| Nachname                | 8 |                |

Haben sie alle Daten korrekt angegeben, erfolgt nach der Beantragung eine Bestätigung.

| Registrierung eines neuen Benutzers                                                                                                    |  |  |  |  |
|----------------------------------------------------------------------------------------------------|--|--|--|--|
| Der Account wurde erfolgreich erstellt.                                                                                                |  |  |  |  |
| Sie haben soeben hierzu eine Email zugeschickt bekommen.<br>Bitte aktivieren sie Ihren Account mit dem Aktivierungs-Link in der Email. |  |  |  |  |

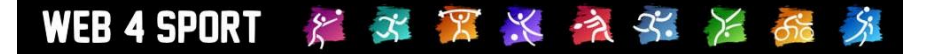

Nach einer erfolgreichen Bestätigung auf dem Bildschirm erhalten sie auch kurze Zeit später eine automatische Email von uns zugesandt. Mit dieser Email können sie ihren Account jetzt aktivieren.

#### Ohne eine erfolgreiche Aktivierung können sie sich mit ihrem Account nicht anmelden!

Sollte innerhalb von 1 Woche keine Aktivierung erfolgen, wird die Anfrage wieder aus dem System entfernt.

#### 2.3 Wie funktionert die Aktivierung des Accounts?

Sobald sie die Registrierung abgeschickt haben, bekommen sie eine automatische Email von uns zugeschickt. Mit dieser Email können sie nun ihren Account aktivieren.

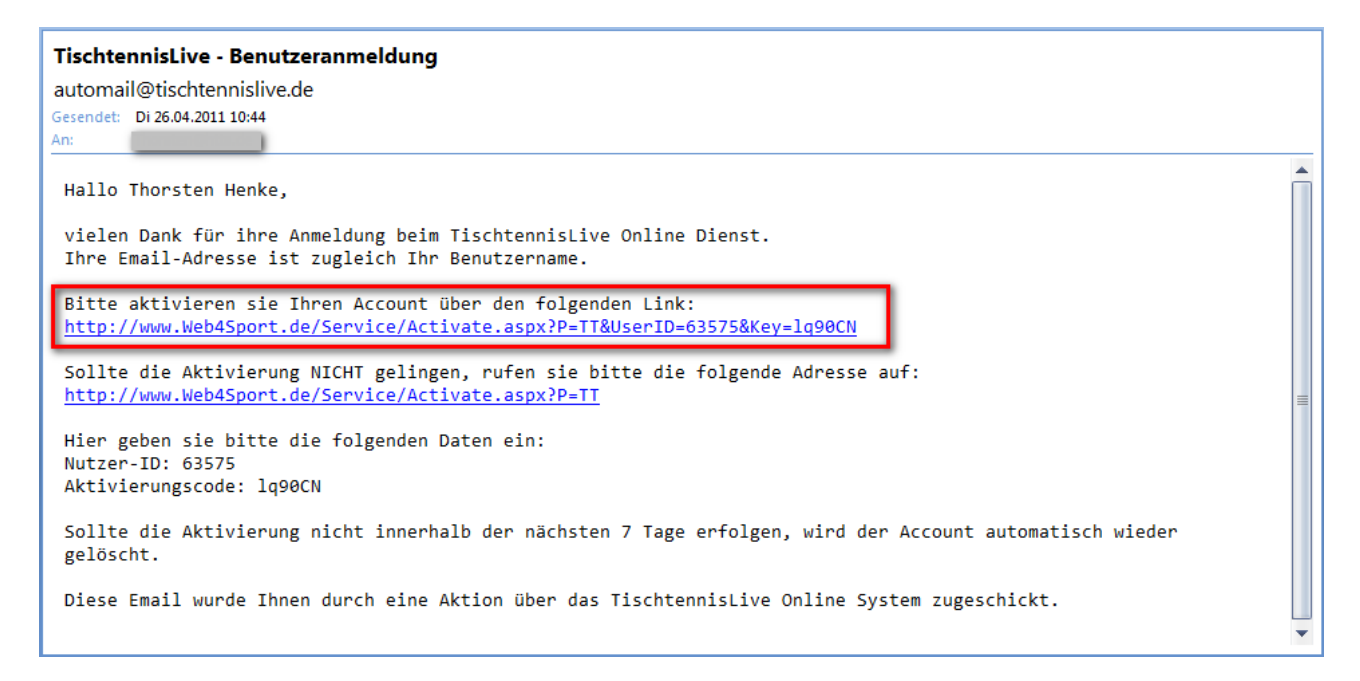

Mit dem blauen gefärbten Link können sie ihren Account aktivieren. Durch diese Überprüfung wurde sichergestellt, dass die von Ihnen angegebene Email Adresse wirklich existiert und Ihnen gehört.

Nach erfolgreicher Aktivierung können sie sich jetzt mit ihren Daten bei Web4Sport anmelden.

#### 2.4 Welche Daten muss ich bei der Registrierung angeben?

Folgende Daten sind für die Registrierung wichtig:

- Vorname
- Nachname
- Benutzername / Email-Adresse
- Passwort (f
  ür ihren Account bei Web4Sport)

#### Bitte beachten sie:

- Die Email Adresse muss korrekt und gültig sein
- Ihr Passwort muss mindestens 8 Zeichen lang sein

# **3 Vereinsberechtigung**

Um viele Aktionen durchzuführen (z.B. Ergebnisse zu melden) benötigen sie eine Berechtigung für Ihren Verein. Diese Berechtigung müssen sie aktiv beantragen und wird dann durch einen Vereins-Administratoren erteilt.

Sie können eine Berechtigung über den folgenden Weg beantragen.

- → Klick auf "Mein Bereich" im oberen Bereich des System
- → Anmelden mit ihren Benutzerdaten (sofern sie noch nicht angemeldet sind)
- → Klick auf "Berechtigungen" in der Navigation auf der linken Seite
- → Klick auf "Eine weitere Berechtigung beantragen" in der Bildschirm-Mitte

Jetzt kommen sie zu dem folgenden Bildschirm:

| Mein Bereich - Berechtigungen<br>Vereinsberechtigung Tischtennis beantragen |                          |                                                                                                    |        |  |  |
|-----------------------------------------------------------------------------|--------------------------|----------------------------------------------------------------------------------------------------|--------|--|--|
|                                                                             | Verein<br>Berechtigungen | Bitte wählen     Ergebnismeldung     Kommunikation     Mannschaftsverwaltung     Rechnungsverwaltung     Spielerverwaltung     Vereinsadministrator |        |  |  |
|                                                                             | Anmerkung<br>_           | Beantragen                                                                                                    | *<br>* |  |  |

Bitte wählen sie aus der Auswahlbox ihren Verein aus, und geben sie an, welche Berechtigungen sie benötigen. Im Feld "Anmerkung" können sie nach Bedarf noch einen Kommentar zu der Berechtigung angeben.

Durch den Klick auf den Button "Beantragen" wird Ihr Antrag erfasst und der Administrator des Vereins informiert. Der Administrator kann jetzt Ihren Antrag bearbeiten und genehmigen.

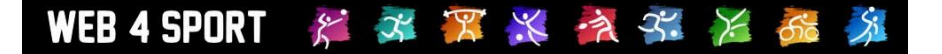

## 4 Mein Bereich

Das System bieten einen "Mein Bereich" an. Dieser Bereich richtet sich nach der aktuellen Person, die sich am System angemeldet hat. Hier finden sie alle Informationen und Daten, die für sie notwendig sind.

#### 4.1 Wie komme ich in "Mein Bereich"?

In der Navigation im oberen Bereich der Seite finden sie den Button für "Mein Bereich".

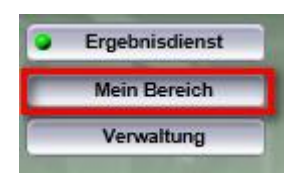

Sie erhalten auf der Eingangsseite zunächst eine Übersicht über die wichtigsten Daten.

| ein Bereich   |                                            |              |                  |  |  |  |  |
|---------------|--------------------------------------------|--------------|------------------|--|--|--|--|
|               |                                            |              |                  |  |  |  |  |
| Nutzer-Acco   | ount                                       | Kontaktdaten |                  |  |  |  |  |
| Name          | HTTS Admin                                 | Strasse      | Wacholderring 17 |  |  |  |  |
| Benutzer      | info@htts.de                               | PLZ/Ort      | 89182 Bernstadt  |  |  |  |  |
| Letzte Anmelo | Jung 17.04.2011 20:28:14                   | Telefon (p)  | 07348/9493293    |  |  |  |  |
| Erstellung    | 01.01.2008 00:00:00                        | Telefon (d)  | -                |  |  |  |  |
|               |                                            |              |                  |  |  |  |  |
| Top 5 Email   | s                                          |              |                  |  |  |  |  |
| 26.04.11      | /erb.liga Herren, Spielbericht Nr. 90 geme | ldet         |                  |  |  |  |  |
| 16.04.11      | Eintrag im Supportforum                    |              |                  |  |  |  |  |
| 16.04.11      | Rundschreiben vom 16.04.2011/TTLive 4.0    | 1            |                  |  |  |  |  |
| 15.04.11      | Eintrag im Supportforum                    |              |                  |  |  |  |  |
|               | 14.04.11 Eintrag im Supportforum           |              |                  |  |  |  |  |

#### 4.2 Was kann ich in "Mein Bereich" tun?

Hier finden sie verschiedene Funktionen, rund um ihren Benutzer-Account.

#### 4.2.1 Nutzer-Account

Hier können sie Ihren Benutzeraccount (Email-Adresse) umstellen und auch ein neues Passwort zuweisen. Nutzer-Account

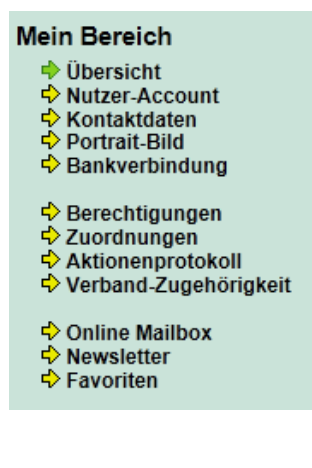

#### 4.2.2 Kontaktdaten

In diesem Bereich können sie Ihre Kontaktdaten (Anschrift, Tel. Fax, Homepage) hinterlegen. Sie haben hierbei die Möglichkeit festzulegen, ob diese Daten öffentlich einsehbar sind, oder nur für bestimmte Personen. Es gibt es folgenden Ebenen:

- Öffentlich (Jeder kann die Daten über Web4Sport sehen)
- **Nur angemeldete Nutzer** (Ein Nutzer kann die Daten nur sehen, wenn er sich am System mit einem Account anmeldet)
- Online Formular (Nur für Email-Adresse)
- Nur interne Nutzung (Die Daten sind nicht öffentlich einsehbar)

Bitte beachten sie, dass sie gewisse Stammdaten (Vorname, Nachname, ...) nicht mehr bearbeiten können, wenn zu ihrem Account die Mitgliedschaft in einem Verein zugeordnet wurde.

| Personendaten   |                                |  |  |  |  |
|-----------------|--------------------------------|--|--|--|--|
| Anrede          |                                |  |  |  |  |
| Vorname         | Henke                          |  |  |  |  |
| Nachname        | Software                       |  |  |  |  |
| Geburtsname     |                                |  |  |  |  |
| Geburtsdatum    |                                |  |  |  |  |
| Geburtsort      |                                |  |  |  |  |
| Geschlecht      | Männlich                       |  |  |  |  |
| Nationalität    | Deutschland                    |  |  |  |  |
| Ausländerstatus | Keine Angaben / Kein Ausländer |  |  |  |  |

#### Anschrift

| Strasse                   | Wacholderring 17 |           | Nur interne Verwendung | •                      |   |
|---------------------------|------------------|-----------|------------------------|------------------------|---|
| Adresszusatz (ggf.Person) |                  |           | Nur interne Verwendung | •                      |   |
| Postfach                  |                  |           |                        | Nur interne Verwendung | • |
| PLZ / Ort                 | 89182            | Bernstadt |                        | Nur interne Verwendung | - |
| Land                      | Deutschland      | 1         | •                      | Nur interne Verwendung | - |

#### Kontaktdaten

| Telefon (Privat) |               | Nur angemeldete Nutzer |
|------------------|---------------|------------------------|
| Telefon (Dienst) | 07348/9493293 | Nur angemeldete Nutzer |
| Telefon (Mobil)  |               | Nur angemeldete Nutzer |
| Telefon (Andere) |               | Nur angemeldete Nutzer |
| Telefax          | 07348/9493294 | Nur angemeldete Nutzer |
| Email            | info@htts.de  | Nur per Formular       |
| Homepage         |               |                        |

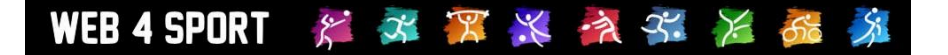

#### 4.2.3 Portrait-Bild

Laden sie an dieser Stelle ein Portrait-Bild von Ihnen hoch, damit sie sich anderen Nutzern gegenüber präsentieren können. Dieses Bild wird auf Ihrer Kontaktseite angezeigt.

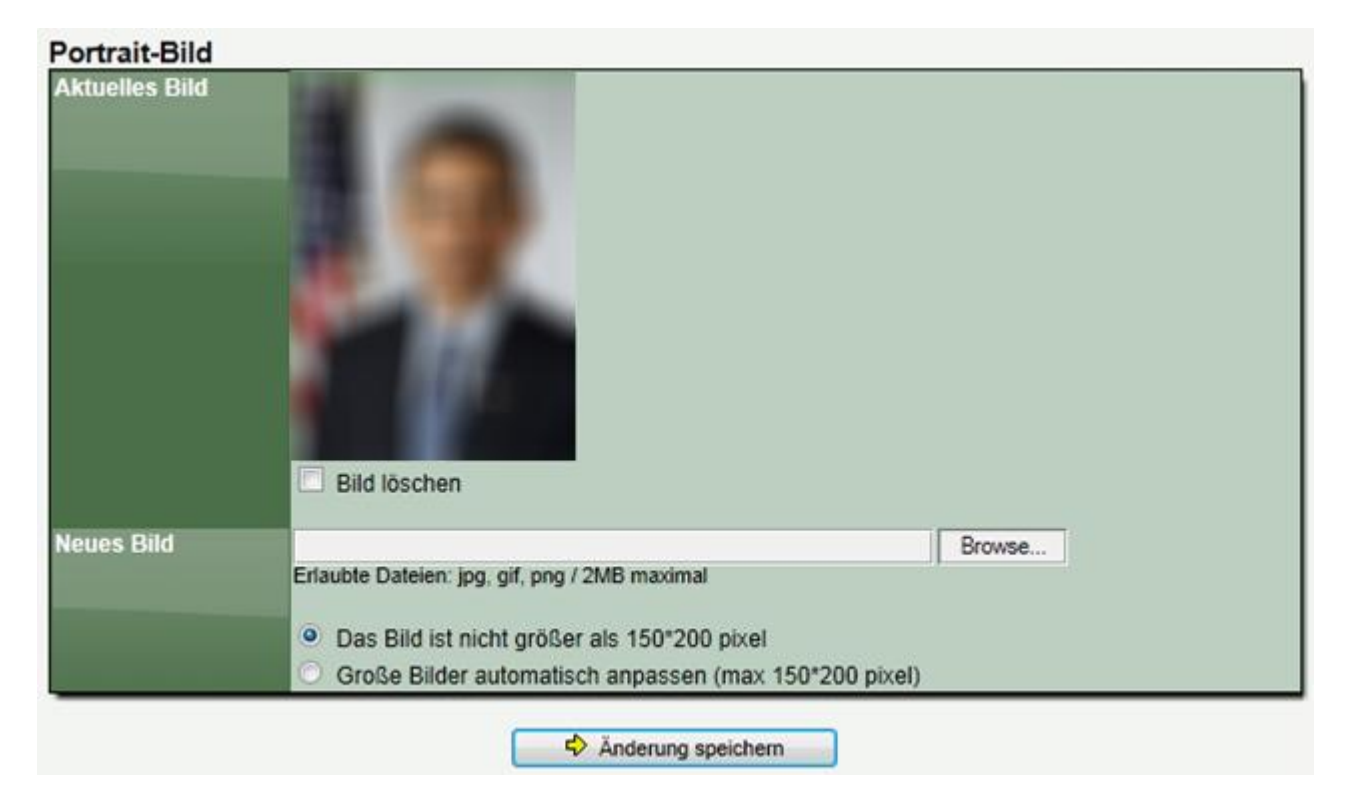

#### 4.2.4 Bankverbindung

An dieser Stelle können sie eine Bankverbindung hinterlegen. Diese Funktion hat zur Zeit noch keine Bedeutung.

#### 4.2.5 Berechtigungen

Hier können sie Ihre aktuellen Berechtigungen für Verbände und Vereine einsehen. Zusätzlich haben sie die Möglichkeit, hier eine weitere Berechtigung zu beantragen.

Weitere Informationen finden sie in Kapitel 3.

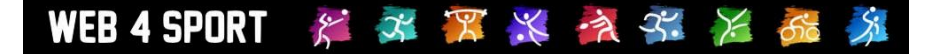

#### 4.2.6 Zuordnungen

In diesem Bereich können sie die Zuordnungen von Funktionen zu ihrem Benutzeraccount sehen. Eine Funktion kann z.B. die Mitgliedschaft in einem Verein (sie als Vereinsmitglied) oder auch eine Funktionärstätigkeit sein.

| Vereinsmitgliedschaften |                                                                |
|-------------------------|----------------------------------------------------------------|
|                         | Ihrem Nutzeraccount ist kein Vereinsmitglied zugeordnet.       |
| Funktion im Verein      |                                                                |
|                         | Ihrem Nutzeraccount ist keine Vereinsfunktion zugeordnet.      |
| Funktion im Verband     |                                                                |
|                         | Ihrem Nutzeraccount ist keine Verbandsfunktion zugeordnet.     |
| Trainer                 |                                                                |
|                         | Ihrem Nutzeraccount ist keine Trainerfunktion zugeordnet.      |
| Schiedsrichter          |                                                                |
| Ih                      | rem Nutzeraccount ist keine Schiedsrichterfunktion zugeordnet. |
| Schiedsrichter          | rem Nutzeraccount ist keine Schiedsrichterfunktion zugeordnet. |

Falls eine Ihrer Funktionen hier nicht angezeigt wird, wenden sie sich bitte an ihren Vereinsadministrator (Mitglied oder Vereinsfunktionär) oder den Verbands-Administrator (alle anderen Einträge).

#### 4.2.7 Aktionsprotokoll

In dieser Auflistung finden sie alle Aktionen, die von Ihnen oder in Verbindung mit Ihrem Account (ihrer Person) durchgeführt wurden.

| Aktionsprotokoll (1038 Einträge) |            |       |                                     |                                   |  |  |
|----------------------------------|------------|-------|-------------------------------------|-----------------------------------|--|--|
| Datum                            | Benutzer   | Тур   | Beschreibung                        | Zuordnung                         |  |  |
| 02.11.2011                       | H.Software | 0     | Der Endergebnis wurde gemeldet      | Sächsischer Tischtennis-Verband ( |  |  |
| 02.11.2011                       | H.Software | - 🛷 - | Ein Spielbericht wurde entfernt     | Sächsischer Tischtennis-Verband ( |  |  |
| 02.11.2011                       | H.Software | •     | Der Endergebnis wurde gemeldet      | Sächsischer Tischtennis-Verband ( |  |  |
| 02.11.2011                       | H.Software | - 🛷 - | Die Konfiguration (Meldefristen)    | Sächsischer Tischtennis-Verband ( |  |  |
| 02.11.2011                       | H.Software | •     | Der Spielbericht wurde gemeldet - 2 | Berliner Tischtennis Verband e.V  |  |  |
| 02.11.2011                       | H.Software | - 🐢 - | Die Konfiguration (Meldefristen)    | Sächsischer Tischtennis-Verband ( |  |  |
| 02 11 2011                       | H Software |       | Die Konfiguration (Meldefristen)    | Sächsischer Tischtennis-Verband ( |  |  |

#### 4.2.8 Verband-Zugehörigkeit

Durch Ihre Anmeldung am System registriert das System sie automatisch zu diesem Verband. Wenn sie sich bei verschiedenen Verbänden mit Ihrem Benutzer-Account anmelden, sind sie für all diese Verbände registriert.

Durch diese Registrierung hat der Verbandsadministrator die Möglichkeit, sie per Newsletter zu informieren oder Ihre generellen Daten einzusehen (beispielsweise im Problemfall). Sie haben jederzeit die Möglichkeit, eine Registrierung wieder zu entfernen oder manuell aufzunehmen.

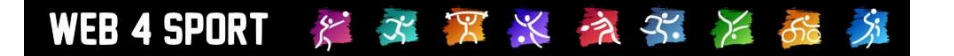

۰

Ξ

#### Verbände im System

- Allgemeiner Sportverband Betriebssport Esslingen
- Fußball Betriebssport Esslingen Fussball
- Kegeln Betriebssport Esslingen Kegeln
- Tischtennis Berliner Tischtennis Verband e.V.
- Tischtennis Betriebssnort Esslingen Tischtennis

#### 4.2.9 Online Mailbox

Das System verschickt durch unterschiedliche Aktionen Emails (z.B. wenn ein Spielbericht gemeldet wurde). In der Online Mailbox können sie alle Emails der letzten 2 Monate einsehen, die Ihnen zugeschickt wurden.

| Online-Mailbox (635 Einträge) |              |                                                          |  |  |
|-------------------------------|--------------|----------------------------------------------------------|--|--|
| Datum                         | Absender     | Betreff                                                  |  |  |
| 01.11.11                      | info@htts.de | Landesliga Nord, Spielbericht Nr. B031 korrigiert        |  |  |
| 01.11.11                      | info@htts.de | Spieler Arne Appunn (TSV Aukrug 2) hat sich festgespielt |  |  |
| 01.11.11                      | info@htts.de | Landesliga Nord, Spielbericht Nr. B031 korrigiert        |  |  |
| 01.11.11                      | info@htts.de | Spieler Arne Appunn (TSV Aukrug 2) hat sich festgespielt |  |  |
| 01.11.11                      | info@htts.de | Landesliga Nord, Spielbericht Nr. B031 korrigiert        |  |  |
| 01 11 11                      | info@htts.de | Snieler Arne Annunn (TSV Aukrug 2) hat sich festgesnielt |  |  |

#### 4.2.10 Newsletter

Web4Sport bietet eine Newsletter Funktion. Dieser Newsletter kann sich auf allgemeine Verbandsaktivitäten beziehen, oder auf einen bestimmten Wettbewerb. An dieser Stelle können sie einen Newsletter abonnieren oder auch wieder abbestellen.

| Abonnierte Newsletter                             |                                |             |  |  |  |
|---------------------------------------------------|--------------------------------|-------------|--|--|--|
| Verband                                           | Bereich                        |             |  |  |  |
| Kreisfachverband Sächsische Schweiz-Osterzgebirge | 2.Kreisklasse West (2010/2011) | Abbestellen |  |  |  |
|                                                   |                                |             |  |  |  |
| Neuen Newsletter bestellen                        |                                |             |  |  |  |

| 1.) Bitte wählen sie einen Verband:  | TTV Schleswig-Holstein e.V. | • | Ändern     |
|--------------------------------------|-----------------------------|---|------------|
| 2.) Bitte wählen sie den Newsletter: | Verbandsnewsletter          | • | Abonnieren |

#### 4.2.11 Favoriten

Das System gibt Ihnen die Möglichkeit, verschiedene Seiten zu Ihren persönlichen Favoriten zusammenzustellen. Mit dieser Funktion können sie schnell mehrere für sie interessante Seiten durchblättern. Neue Seite in die Favoriten können sie über das Stern-Symbol auf den einzelnen Seiten aufnehmen.

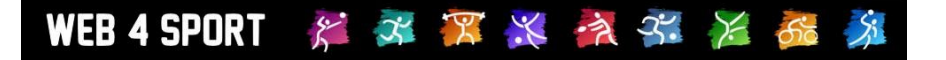

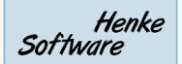

# 5 Ergebnismeldungen

Für Information zu der Meldung von Ergebnissen informieren sie sich bitte in dem separaten Dokument "Meldung eines Spielberichtes".

# 6 Sport-Statistiken

Web4Sport bieten vielschichtige und sehr detailierte Statistiken. Bitte beachten sie, dass sich der Umfang und die Auswahl der Statistiken von Sportart zu Sportart unterscheiden können.

#### 6.1 Wie kann ich die Sport-Statistiken aufrufen?

Wenn die Homepage, die sie gerade aufgerufen haben, zu einem Verband einer Sportart gehört, finden sie auf der linken Seite in der Navigation die Wettbewerbe aufgelistet. Klicken sie hier einfach auf den Namen des Wettbewerbes, der sie interessiert. Die erhalten die nachfolgende Ansicht.

|                  | 🏢 Damen - Verbandsliga - TTVSH 2010/11  🚼 |              |           |            |            |             |                           |            |
|------------------|-------------------------------------------|--------------|-----------|------------|------------|-------------|---------------------------|------------|
| 🔶 Übe            | ersicht Tabellen                          | Spielpl      | an        | Mannschaft | en Ra      | nglisten    | Servicefunktionen         | Export     |
| Tabelle News und |                                           |              |           |            | nd Termine | •           |                           |            |
| Plat             | z Mannschaft                              | ST           | Spiele    | Punkte     |            | \$ 27.12.10 | - FT Preetz: Neuer Heim   | nspieltag, |
| T 1              | 1 FTSV Fort. Elmshorn                     | 20           | 150:64    | 36:4       |            |             |                           |            |
| R' 2             | 2 TSV Schwarzenbek 3                      | 20           | 144:69    | 31:9       | (materia)  |             |                           |            |
|                  | 3 SC Hohenaspe                            | 20           | 137:88    | 28:12      |            |             |                           |            |
| -                | FIPreetz                                  | 20           | 130:100   | 20:10      |            |             |                           |            |
| 6                | B Berofelder SV                           | 20           | 128:110   | 24:10      | Anspred    | hpartner    |                           |            |
|                  | 7 TSV Aukrum                              | 20           | 115-115   | 10.21      | -          | Name        | Otto Lescow               |            |
| 8                | 3 SV Fockbek                              | 20           | 91:137    | 13:27      |            | Kontakt     | Kontakt-Details           |            |
| 9                | 9 Osdorfer SV                             | 20           | 86:127    | 12:28      | -          | Email       | Online-Formular           |            |
| - 관 - 10         | ) TuS Holst. Quickborn                    | 20           | 82:136    | 10:30      |            |             |                           |            |
| 장 11             | 1 SC Hohenaspe 2                          | 20           | 28:159    | 1:39       |            |             |                           |            |
|                  |                                           |              |           |            | Spielsys   | stem        |                           |            |
|                  |                                           |              |           |            |            | System      | 4er Werner Scheff         | ier 🔺      |
|                  |                                           |              |           |            | I 😪 👝      | Beschreibur | ig 2D-12E                 | 8          |
|                  |                                           |              |           |            |            | Einzel      | 4 Einzelspieler           | +          |
| _                |                                           |              |           |            | _          | Linnel      | 2 Doonei                  |            |
| Die let          | zten Spiele                               |              |           |            | Die näch   | nsten Spiel | le                        |            |
| Datum            | Heimmannschaft                            | Gastmann     | schaft    | Ergeb.     |            |             |                           |            |
| 10.04.11         | 1 FTSV Fort. Elmshorn                     | Osdorfer S\  | /         | 8:4 🖺      |            | Es wurde    | en noch keine Spiele fest | gelegt.    |
| 10.04.11         | 1 FT Preetz                               | TSV Schwa    | rzenbek 3 | 1:8 🗎      |            |             |                           |            |
| 10.04.11         | 1 TSB Flensburg                           | SC Hohenaspe |           | 8:4 🖹      |            |             |                           |            |
| 09.04.11         | 1 TSV Schwarzenbek 3                      | TSB Flensb   | urg       | 6:8 🖹      |            |             |                           |            |
| 08.04.11         | 1 Osdorfer SV                             | SC Hohena    | spe       | 6 : 8 🖺    |            |             |                           |            |
| 03.04.11         | 1 TuS Holst. Quickborn                    | Bargfelder   | BV        | 8:4 🗎      |            |             |                           |            |

Im oberen Bereich finden sie jetzt eine Navigationsleiste, mit der sie zu verschiedenen Bereichen der Sport-Statistiken für diesen Wettbewerb kommen.

#### 6.2 Statistiken exportieren

Wir bieten diverse Formate an, in welche die Statistiken exportiert werden können:

- Druckansicht
- PDF
- Word / RTF
- Excel

Diese Exporte finden sie unter dem Menüpunkt "Export" in der Navigation des Wettbewerbes.

# 7 Weitere Funktionen

#### 7.1 Verbands-Forum

Wir bieten für jeden Verband ein Forum an, über welches diskutiert und Erfahrungen ausgetauscht werden können. Der Verband ist hierbei berechtigt, Hauptthemen festzulegen.

Zusätzlich gibt es ein Support-Forum, welches übergreifend über das ganze System verfügbar ist.

| erbands-Forum                                                                                                    |                                                                                                    |
|----------------------------------------------------------------------------------------------------|----------------------------------------------------------------------------------------------------|
| Thema                                                                                                    | Letzter Post                                                                                             |
| Verein sucht Spieler-/in                                                                                                    | 26.05.2011 15:09:03                                                                                      |
| Spieler-/in sucht Verein                                                                                                    | 26.08.2010 00:27:47                                                                                      |
| Feedback von Aktiven über TTLive                                                                                                    | 23.08.2009 15:27:32                                                                                      |
| Allgemeine Informationen                                                                                                    | 19.09.2011 13:58:44                                                                                      |
|                                                                                                    |                                                                                                    |
| upport-Forum<br>Thema                                                                                                    | Letzter Post                                                                                             |
| upport-Forum<br>Thema<br>Allgemein Fragen zum Ergebnisdienst<br>Haben sie Fragen zu den Funktionen ?                                                                                                    | Letzter Post<br>31.07.2011 16:50:40                                                                      |
| upport-Forum<br>Thema<br>Allgemein Fragen zum Ergebnisdienst<br>Haben sie Fragen zu den Funktionen ?<br>Probleme mit der Ergebnismeldung<br>Bitte schreiben sie hier, wenn sie Probleme mit der Ergebnismeldung haben                                                                                                    | Letzter Post<br>31.07.2011 16:50:40<br>22.09.2011 12:42:34                                               |
| upport-Forum<br>Thema<br>Allgemein Fragen zum Ergebnisdienst<br>Haben sie Fragen zu den Funktionen ?<br>Probleme mit der Ergebnismeldung<br>Bitte schreiben sie hier, wenn sie Probleme mit der Ergebnismeldung haben<br>Sonstige Probleme bei TischtennisLive<br>Bitte schreiben sie hier, wenn sie in einem anderen Bereich Probleme haben                                                                                                    | Letzter Post<br>31.07.2011 16:50:40<br>22.09.2011 12:42:34<br>23.09.2011 09:30:06                        |
| upport-Forum<br>Thema<br>Allgemein Fragen zum Ergebnisdienst<br>Haben sie Fragen zu den Funktionen ?<br>Probleme mit der Ergebnismeldung<br>Bitte schreiben sie hier, wenn sie Probleme mit der Ergebnismeldung haben<br>Sonstige Probleme bei TischtennisLive<br>Bitte schreiben sie hier, wenn sie in einem anderen Bereich Probleme haben<br>Erweiterungswunsch für TischtennisLive<br>Schreiben sie uns hier ihre Wünsche betreffend der Funktionen | Letzter Post<br>31.07.2011 16:50:40<br>22.09.2011 12:42:34<br>23.09.2011 09:30:06<br>19.09.2011 14:37:56 |

#### 7.2 Kontakt und Impressum

Im Seitenfuß finden sie die Information zu Kontaktpersonen und das Impressum.

Impressum Kontakt

#### 7.3 Funktionäre und Ansprechpartner

In der Bereichsnavigation finden sie Links für Funktionsträger des Verbandes und Ansprechpartner.

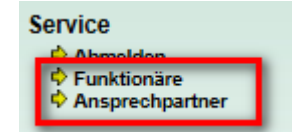

Sollten sie Fragen haben, können sie über diesen Bereich die entsprechenden Personen finden, um das Problem zu lösen.

# 8 Anwendertools

Wir bieten diverse Tools an, mit denen Anwender den Ergebnisdienst noch intensiver nutzen können. Diese Tools finden sie zusammengestellt über die TischtennisLive-Startseite:

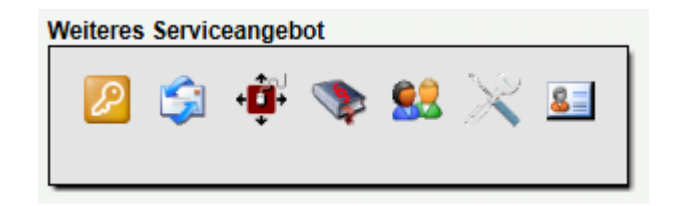

#### 8.1 TischtennisLive Gadget für Windows™

Wir bieten ein TischtennisLive Gadget Windows ™ (Vista und Win7) an, mit dem sie die Ergebnisse und nächsten Spiele eine Vereins immer im Auge haben. Es werden automatisch die letzten und nächsten 10 Spielpaarungen geladen und wie in einer Diashow nacheinander angezeigt. Sie können zusätzlich auch manuell zwischen den Spielen blättern und sich für Spiele, bei denen schon ein Ergebnis vorliegt, den Spielbericht ansehen.

Das Gadget kann über folgenden Link herunter geladen werden: http://www.tischtennislive.de/downloads/TischtennisLive.gadget

Bitte einfach öffnen und Vista installiert das Gadget automatisch in der Sidebar. Ein Gadget ist ein kleines Programm, welches in der Vista-Sidebar (i.d.R. auf der rechten Seite) eingehängt werden kann.

#### 8.2 Mini-Tabelle für die eigene Homepage

Wir bieten eine spezielle Mini-Tabelle von jeder Staffel an, welche sie ganz einfach mittels iFrame in ihre eigene Homepage einbinden können. Mehr Informationen hierzu erhalten sie auf der jeweiligen Staffelseite.

Klicken sie hierzu auf die Staffel und wählen über die Staffelnavigation den Punkt "Tabellen" aus. Hier finden sie dann u.a. die Mini-Tabelle mit einer Beschreibung wie sie die Tabelle bei sich einbinden können.

| Herren KL               |    | ۶.    |
|-------------------------|----|-------|
| Team                    | Sp | Pkt.  |
| 1. SG Borsfleth/Glück 2 | 10 | 18:2  |
| 2. MTV Itzehoe          | 10 | 17:3  |
| 3. WSG Kellingh./Wris 3 | 11 | 16:6  |
| 4. ETSV GH Itzehoe 2    | 10 | 13:7  |
| 5. TSV Wacken           | 10 | 11:9  |
| 6. SC Hohenaspe 3       | 11 | 11:11 |
| 7 TTC St Margaratha 2   | 10 | 10.10 |

#### 8.3 Newsletter

TischtennisLive bietet die Möglichkeit, sich zu Newslettern anzumelden. Newsletter gibt es zum einen für den gesamten Verband, zum anderen aber auch für jede einzelne Staffel.

#### 8.3.1 Newsletter des Verbandes

Die Newsletter des Verbandes werden nicht automatisch verschickt, sondern können vom Verband als Instrument zum verbreiten von Informationen genutzt werden. Die Zustellung erfolgt durch eine Aktion des Verbandes.

#### 8.3.2 Newsletter des Wettbewerbes

Die Staffelnewsletter werden zum einen automatisch wöchentlich mit den neusten Ergebnissen versandt, können aber auch von den Staffelleitern manuell zugeschickt werden. Die automatischen

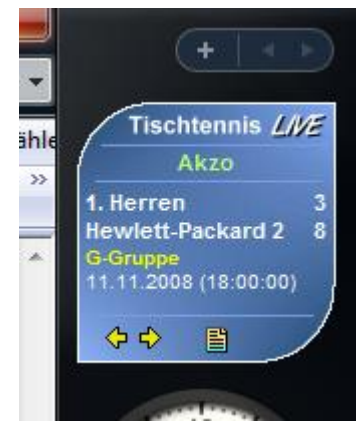

# WEB 4 SPORT 🛛 🎏 🌌 🎏 🎉 🎏 🏂 🏂

Newsletter enthalten die letzten Ergebnisse, die aktuelle Tabelle und die nächsten anstehenden Spiele. Der automatischen Newsletter wird in der Nacht zum Montag zugeschickt.

#### 8.4 RSS-News-Feed

Wir bieten einen RSS News-Feed an, welcher entweder die letzten oder die nächsten Spiele des Verbandes wiedergibt.

#### 8.5 XML Datenexport für Weiterverarbeitung

Über die Vereinsverwaltung haben sie die Möglichkeit, diverse Daten per XML-Datenstrom zu exportieren und direkt in z.B. eine Vereinshomepage einzubinden.

Wir bieten die folgenden Datenströme an:

- Tabellenübersicht für alle Mannschaften
- Gesamt-Spielplan für -2008/2009- Vorrunde/Rückrunde
- Hallenplan für -2008/2009- Vorrunde/Rückrunde
- Die Spiele der letzten 2 Wochen
- Die Spiele der nächsten 2 Wochen
- Tabelle und Spiele von 1. Herren, ....

#### 8.6 Kontakte als iCard

Bei der Ansicht von Personen finden sie auch ein kleines Icon, mit dem sie die Kontaktdaten der Person in das iCard Format exportieren, und somit einfach in ihre Kontaktverwaltung aufnehmen können.

#### 8.7 Spiele als Termine exportieren

An verschiedenen Stellen bieten wir die Möglichkeit Punktspiele als Termine zu exportieren und in die eigene Terminverwaltung (Outlook, Sunbird, Windows-Kalender,...) zu importieren. Die Daten werden im breit verbreiteten iCalendar-Format (ics/vcs)angeboten, welches von den meisten Programmen unterstützt wird.

Diese Option gibt es für einzelne Spiele, als auch für ganze Spielpläne. An verschiedenen Stellen finden sie ein entsprechendes Icon angezeigt.

| Spielplan - Vorrunde          | 1    |                |                |          |
|-------------------------------|------|----------------|----------------|----------|
| Nr. Tag Da <mark>tum 🎹</mark> | Zeit | Heimmannschaft | Gastmannschaft | Ergebnis |
| Kalenderwoche 35              |      |                |                |          |

#### Hinweis für Outlook 2002/2003

Das direkte öffnen eines Objektes für mehrere Spiele (Spielplan) liefert leider nur 1 Termin, nicht jedoch den ganzen Plan. Nutzern sie hierfür die "Import/Export" Funktion von Outlook (Datei-Menü).

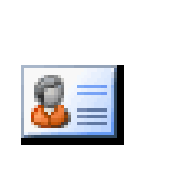

🛄 iCalendar-Datei

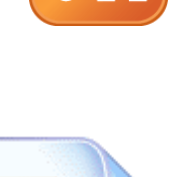

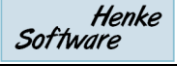

# 9 Impressum

| Geschäftsinhaber     | Thorsten Henke                                          |  |  |
|----------------------|---------------------------------------------------------|--|--|
| Postweg              | Henke Software<br>Wacholderring 17<br>89182 Bernstadt   |  |  |
| Telefon              | 07348 / 94 93 2 93                                      |  |  |
| Fax                  | 07348 / 94 93 2 94                                      |  |  |
| Internet             | http://www.Web4Sport.de<br>http://www.HenkeSoftware.de/ |  |  |
| Email                | Info@htts.de                                            |  |  |
| Stand des Dokumentes | 10.01.2012                                              |  |  |